## ComPort Connection - Trouble Shooting Guide

This tutorial outlines ways to resolve BigComm communication failures, as seen in the screen prints below.

Radio Shack is now selling a new USB to Serial cable for use with Windows Vista machines. This cable is backwards compatible for use with all other Windows operating systems, like XP, under part number 26-949. Radio Shack's detailed installation instructions must be followed to ensure proper functionality with the GEN3 ECU.

The instructions below are primarily focused at Radio Shack's parallel to USB interface cable, part number 26-183, which was intended to be used with Microsoft XP and earlier machines.

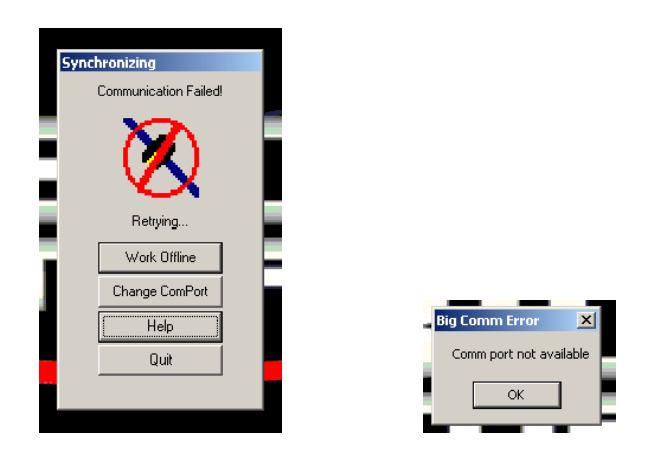

This tutorial also assumes that the BigComm software was installed per the instructions outlined in the GEN3 Users Manual, but that ComPort connection problems persist.

The Radio Shack USB to serial cables are sensitive to which COM port it is used in to communicate with the GEN3 ECU, so it is important to continue to use the same laptop USB slot that the cable was initially set up to run from. In other words, <u>if the USB to serial cable was originally installed and</u> <u>operated in the top USB slot (where there are more than one USB slots), the top USB slot should always be used when attempting to communicate with the GEN3 ECU.</u> Sometimes when the second or third slot is used, communication between the GEN3 ECU and laptop cannot be easily established. We are not sure if this is a Radio Shack driver issue or Windows issue.

If needed, the Radio Shack USB to Serial driver can be downloaded from their website using the link below.

## http://support.radioshack.com/soft.htm

The software (driver) is catalog number 260-0183. The screen prints below are from Radio Shack's website and show the driver software for the USB to serial cable referred to in this document.

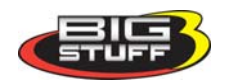

248 732 2846

| View Favorites        | Tools Help                                                                                                    |                                                     |                     |             |
|-----------------------|----------------------------------------------------------------------------------------------------|-----------------------------------------------------|---------------------|-------------|
| 🛛 🕶 radioshack usb dr | river 💽 Go 🕫 🧭 🖌 🔹 🏠 Bookmarks • 🧕 O blocked 🖤 Check • 💊 Look for Map • 🦷                                                           | 🗟 Autof 🕅 🍙 Sendito 👻 🌛 💽 radioshack 💽 usb 💽 driver |                     |             |
| 🔏 Software Downlos    | ads, Updates and Recoveries                                                                                                    |                                                     |                     | 🟠 • 🗟 • 🖶 • |
|                       |                                                                                                    |                                                     |                     | 122 KB      |
| 200-1601              | RadioShack DigiTraveler Personal GPS Navigation System for PDA - XMap Handheld Updat                                                | te                                                  | XMA UPD001.EXE      | 8.43 MB     |
| 200-1602              | RadioShack DigiTraveler Personal GPS Navigation System for Notebook - Street Atlas 2003                                             | 3 RSE Update                                        | SA7 03UPD001.EXE    | 3.54 MB     |
| 220-0168              | Digital Multimeter PC Interface Software 1.21 for Windows 95                                                                        |                                                     | MPC121.EXE          | 366 KB      |
| 220-0805              | Scopeview Software for Windows 98                                                                                                   |                                                     | 22805.EXE           | 974 KB      |
| 220-0812              | Meterview 1.0 for PC Interface 46-Range Digital Multimeter                                                                          |                                                     | 220-0012.EXE        | 6.53 MB     |
| 250-0350              | Compag® Presario 2176RS Notebook PC<br>WinFlash Utility for Notebooks System BIOS Update                                            | Downloadable                                        | 250-0250.EXE        | 1.40 MB     |
| 250-0947              | Palm** V/Vx Power Tip - Drivers for Windows 98, ME, 2000 and Mac                                                                    | Downouddore                                         | 250-0947-EXE        | 156 KB      |
| 250-3009              | USB Dual-Mode Digital Camera Drivers<br>Note: Does not include bundled software                                                     | software                                            | 250-3009.EXE        | 4.34 MB     |
| 250-3050              | USB Flatbed Color Scanner Update For Windows 2000/ME<br>Note: You must have the original software already installed for this update |                                                     | RSKUSDENG.EXE       | 3.26 MB     |
| 250-3052              | Drivers for External USB 6X 4X 6X CD Rewriter                                                                                       |                                                     | 250-3052.EXE        | 740 KB      |
| 250-3090              | USB S6K FaxModem - Drivers for Windows 2000<br>Note: Does not include bundled software                                              |                                                     | 253090_W2K.EXE      | 618 KB      |
| 250-3090              | USB 56K FaxModem - Drivers for Windows 9X<br>Note: Does not include bundled software                                                |                                                     | 253090 W9X.EXE      | 905 KB      |
| 250-3090              | USB 56K FaxModem - Drivers for Windows ME<br>Note: Does not include bundled software                                                |                                                     | 253090 WME.EXE      | 614 KB      |
| 250-3090              | USB 56K FaxModem - Drivers for Windows XP<br>Note: Does not include bundled software                                                |                                                     | 252090_WXP.EXE      | 618 KB      |
| 250-3091              | 4-Port USB 2.0 PCI Card                                                                                                    |                                                     | 250-3091.EXE        | 758 KB      |
| 250-3121              | Color VGA Computer Camera                                                                                                    |                                                     | 250-3121.EXE        | 1.77 MB     |
| 260-0173              | USB Link - Networking Cable V. 1.0                                                                                                  |                                                     | 260-0173.EXE        | 953 KB      |
| 260-0183              | USB to Serial Cable - V. 1.0 for Window 98, ME and 2000                                                                             |                                                     | 260-0183.EXE        | 140 KB      |
| 260-0184              | USB-to-Parallel Port Printer Cable - V. 1.0 for Windows 98, Windows 98SE and Windows Mi                                             | 8                                                   | 200-0184.EXE        | 166 KB      |
| 260-0304              | PSX-to-USB Game Adapter with Vibration Driver                                                                                       |                                                     | 200-0304.EXE        | 1.32 MB     |
| 260-0311              | USB 2.0 4-Dort Hub and 2.0 PCI Card Solutions Kit                                                                                   |                                                     | 200-0311.EXE        | 738 KB      |
| 260-0326              | 2-Button Senar House                                                                                                    |                                                     | 200-0320.EXE        | 746 KB      |
| 260-0552              | RadioShark USB Mouse                                                                                                    |                                                     | 260-0552 EXE        | 1.14 MB     |
| 260-0552              | RadioShark Two-Rutton Wireless Smill Mouse Driver V.5.5                                                                             |                                                     | 200-0553.EXE        | 851 KR      |
| 260-0592              | Illuminated Mini Optical Scroll Mouse                                                                                               |                                                     | 260-0592.FXF        | 1.04 MB     |
| 260-0633              | Compaq PS2 Scrolling Mouse Driver                                                                                                   |                                                     | 260-0663A.EXE       | 1.24 MB     |
| 260-0701              | Digital USB/Game Port Flight Joystick - Game Port Drivers                                                                           |                                                     | 26-0701G.EXE        | 789 KB      |
| 260-0701              | Digital USB/Game Port Flight Joystick - USB Drivers                                                                                 |                                                     | 26-0701U.EXE        | 842 K8      |
| 260-0750              | Compag Internet Keyboard - Installation CD                                                                                          |                                                     | 260-0750.EXE        | 2.14 MB     |
| 260-0752              | Compag Optical Scroll Mouse - Installation CD                                                                                       |                                                     | 260-0752.EXE        | 1.58 MB     |
| 260-0765              | Compag 27MHz Rechargeable Wireless Optical Scroll Mouse                                                                             |                                                     | 2600765.EXE         | 1206 KB     |
| 260-0950              | RadioShack USB Electronic Scale - Installation CD Complete                                                                          |                                                     | 260-0950.EXE        | 7737 KB     |
| 260-0950              | RadioShack USB Electronic Scale - Mac OS X Drivers                                                                                  |                                                     | USBScale.zip        | 403 KB      |
| 420-4038              | RadioShack MD-1121 MIDI Keyboard                                                                                                    |                                                     | Available Downloads | (varies)    |
| 420-4062              | RadioShack MD-1800 MIDI Keyboard                                                                                                    |                                                     | Available Downloads | (varies)    |
| 420-4069              | RadioShack LK-1500 MIDI Keyboard Modifications Made                                                                                 |                                                     | 420-4069.txt        | (varies)    |
|                       | RadioShack LK-1500 MIDI Keyboard Drivers                                                                                            |                                                     |                     | ()          |
| 420-8086              | Olympus m:robe MR-100 5GB MP3 Player                                                                                                |                                                     | Olympus Website     |             |
|                       | Firmware Upgrades from Olympus (Increase the Volume)                                                                                |                                                     |                     |             |
| 600-1207              | Drivers for Kid's Digital Camera                                                                                                    |                                                     | 600-1207.EXE        | 1.45 MB     |
| 610-2417              | ActiveHome Software V 1.42 for Microsoft Windows 3.x. 95, 98, NT4.0 and 2000                                                        |                                                     | CIOAH142.EXE        | 3.68 MB     |
| 100 100 F             | AccuWeather Software V 5.3 for Microsoft Windows 95, Windows 90, and Windows NT 4.0.                                                |                                                     | AWIN53.EXE          | 2.78 MB     |
| 630-1015              |                                                                                                    |                                                     |                     |             |

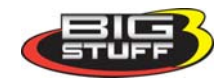

| 🔏 Software Downloads, Updates and Recoveries - Windows Internet Explorer                                                                                                    |                                                                                                    |  |  |  |
|----------------------------------------------------------------------------------------------------|----------------------------------------------------------------------------------------------------|--|--|--|
| C S + B http://support.radioshack.com/soft.htm                                                                                                    |                                                                                                    |  |  |  |
| File Edit View Favorites To                                                                                                    | ols Help                                                                                                    |  |  |  |
| Coogle G + radioshack usb driver G + Cook ror Map + Bookmarks + Sol U blocked - Check + Cook ror Map + Addorni - Se                                                                                  |                                                                                                    |  |  |  |
| 200-1601                                                                                                    | RadioShack DigiTraveler Personal GPS Navigation System for PDA - XMap Handheld Update<br>RadioShack DigiTraveler Personal GPS Navigation System for Nataback - Street Atlas 2002 RSE Update |  |  |  |
| 200-1002         Radiosnack Digitraveler Personal GPS Navigation System for Notebook - Street Atlas 2003 KSE           220-0168         Digital Multimeter PC Interface Software 1.21 for Windows 95 |                                                                                                    |  |  |  |
| 220-0805                                                                                                    | Meterview 3.0 for PC Interface 46-Range Digital Multimeter                                                                                                    |  |  |  |
| 250-0350                                                                                                    | Compaq® Presario 2176RS Notebook PC<br>WinFlash Utility for Notebooks System BIOS Update                                                                                                    |  |  |  |
| 250-0947<br>250-3009                                                                                                    | Palm™ V/Vx Power Tip - Drivers for Windows 98, ME, 2000 and Mac<br>USB Dual-Mode Digital Camera Drivers                                                                                     |  |  |  |
| 250-3050                                                                                                    | USB Flatbed Color Scanner Update For Windows 2000/ME<br>Note: You must have the original software already installed for this update                                                         |  |  |  |
| 250-3052 Drivers for External USB 6X 4X 6X CD Rewriter                                                                                                    |                                                                                                    |  |  |  |
| 250-3090 USB 56K FaxModem - Drivers for Windows 2000<br>Note: Does not include bundled software                                                                                                    |                                                                                                    |  |  |  |
| 250-3090                                                                                                    | USB 56K FaxModem - Drivers for Windows 9X Note: Does not include bundled software Driver software Driver software                                                                           |  |  |  |
| 250-3090                                                                                                    | USB 56K FaxModem - Drivers for Windows ME<br>Note: Does not include bundled software                                                                                                    |  |  |  |
| 250-3090                                                                                                    | USB 56K FaxModem - Drivers for Windows XP Note: Does not include bundled software                                                                                                    |  |  |  |
| 250-3091                                                                                                    | 4-Port USB 2.0 PCI Card                                                                                                    |  |  |  |
| 250-3121                                                                                                    | Color VGA Computer Camera                                                                                                    |  |  |  |
| 260-0173                                                                                                    | USB Link - Networking Cable V. 1.0                                                                                                    |  |  |  |
| 260-0183                                                                                                    | USB to Serial Cable - V. 1.0 for Window 98, ME and 2000                                                                                                    |  |  |  |
| 260-0184                                                                                                    | USB-to-Parallel Port Plinter Cable - V. 1.0 for Windows 98, Windows 98SE and Windows ME                                                                                                    |  |  |  |

Like with the initial software installation, any BigComm software upgrades must be installed in the Window's "Program Files" folder as shown below

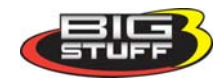

| zetup<br>BigComm |                       |                                                                                                    |                                                                                                    |
|------------------|-----------------------|----------------------------------------------------------------------------------------------------|----------------------------------------------------------------------------------------------------|
|                  | Choose Destination Lo | Cation           Setup will install BigComm in the following directory.           To install to this directory, click Next.           To install to a different directory, click Browse and select another directory.           You can choose not to install BigComm by clicking Cancel to exit Setup.           Destination Director           C:\Program Files\BigStuff\BigComm   Browse | The BigComm<br>software <u>must</u> to be<br>installed in the<br>Windows <u>Program</u><br><u>Files</u> Directory! |
|                  |                       | <back next=""> Cancel</back>                                                                                                    |                                                                                                    |

The file path from the C drive should be as shown directly below and more specifically as in the screen prints following, which show the file path as:

C: Drive

Program Files BigStuff3 BigComm

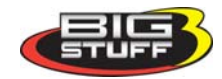

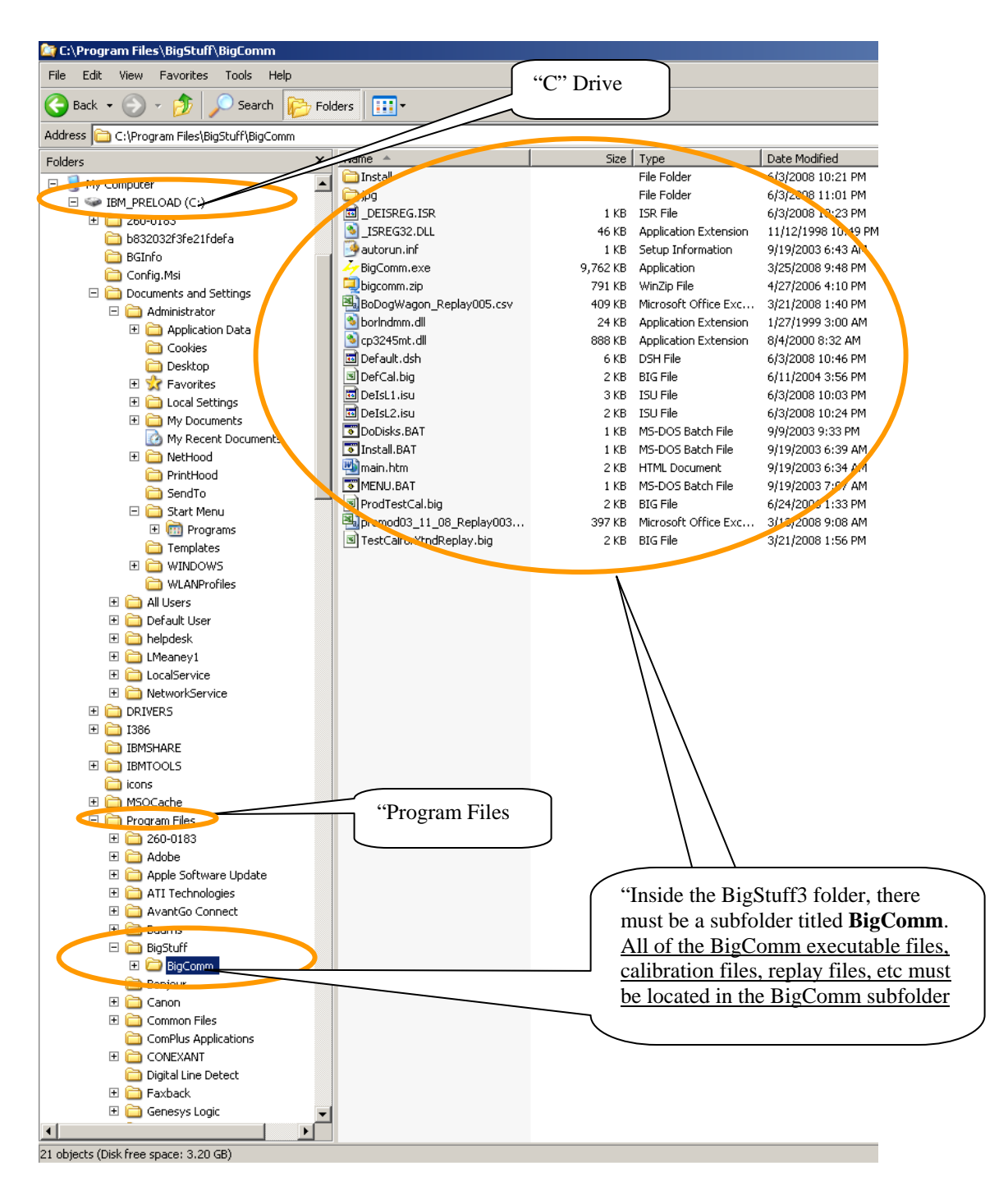

Assuming the BigComm Software is install as shown above, a quick way to try to re-synch the GEN3 ECU to the laptop is to "PC" tab in the GEN3 Tool Bar. From the "PC" drop-down screen go to "ComPort", try each of the five ComPorts available, as shown below.

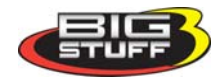

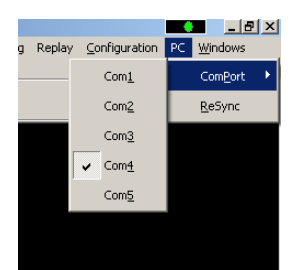

If communication between the GEN3 ECU and laptop cannot be achieved, the ComPort that the USB-to-serial cable may not be set to operate from COM ports 1 to 5. To check which ComPort the USB to serial cable is operating from, follow the instructions below.

From the Windows Desktop, click the "Start" button in the bottom right hand corner. Click the control panel link shown below. Next, select "System" as shown below.

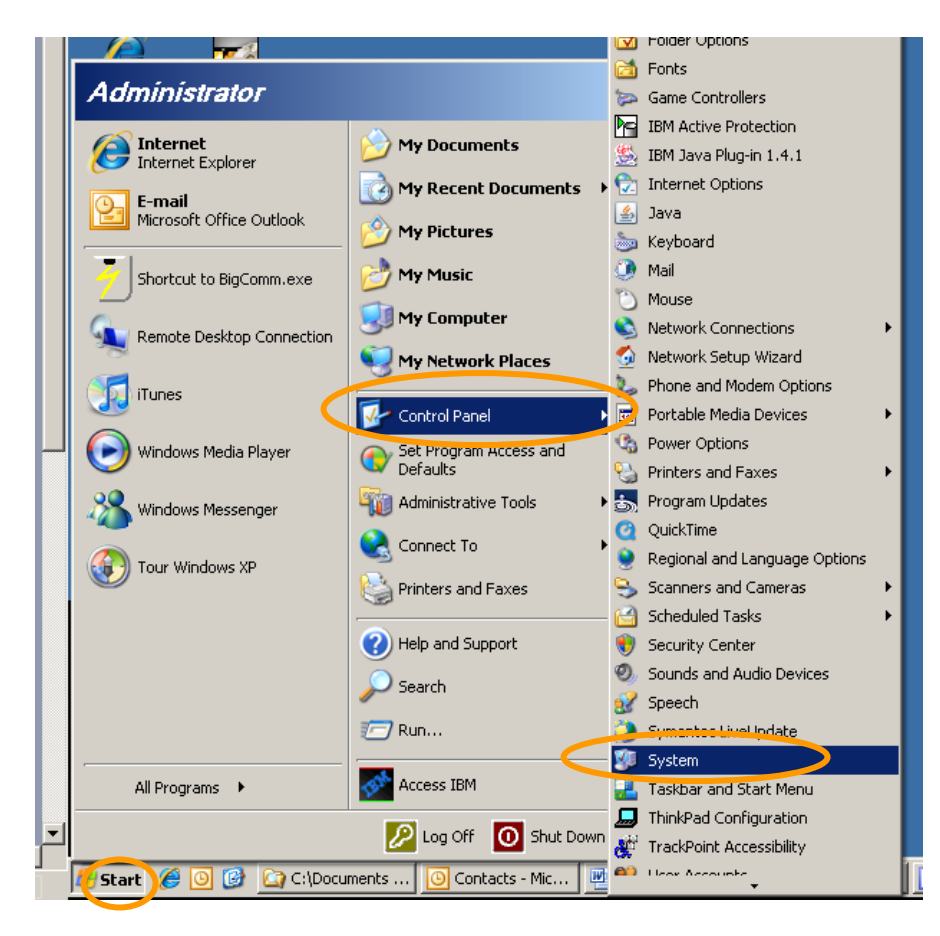

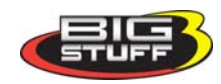

**1**5 **Q**\_ Microsoft ffice Outlook System Properties ? X P Remote System Restore Automatic Spoates HP Solutio Center General Computer Name Advanced Hardware System: Ø Microsoft Windows XP Professional Internet Explorer Version 2002 Service Pack 3 A Registered to: Leo Meaney lobe Acrob. .0 Standaro International Rectifier 55274-0EM-0054822-30833 Ĩ Manufactured and supported by: IBM Corporation Radio Shac JSB Driver . Intel(R) Pentium(R) M processor 1.70GHz 1.69 GHz, 1.50 GB of RAM Ð, Support Information **,** ΟK Cancel

Click the "Hardware" tab as shown below.

Click the "Device Manager" tab as shown below.

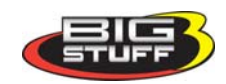

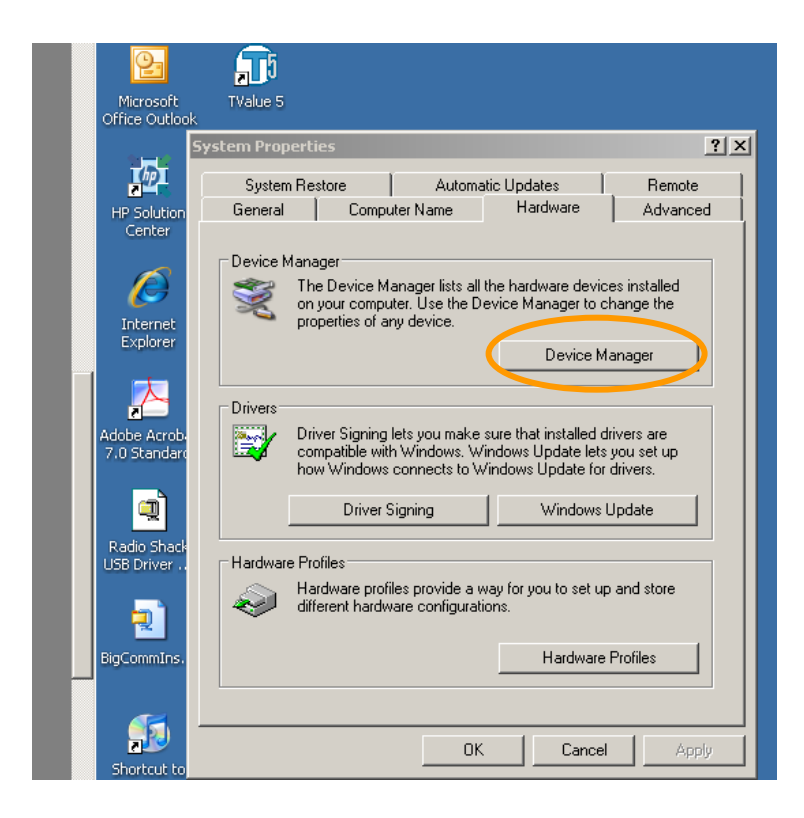

Click on the + sign next to "Ports". The Radio Shack USB driver should be listed in the drop-down as shown below.

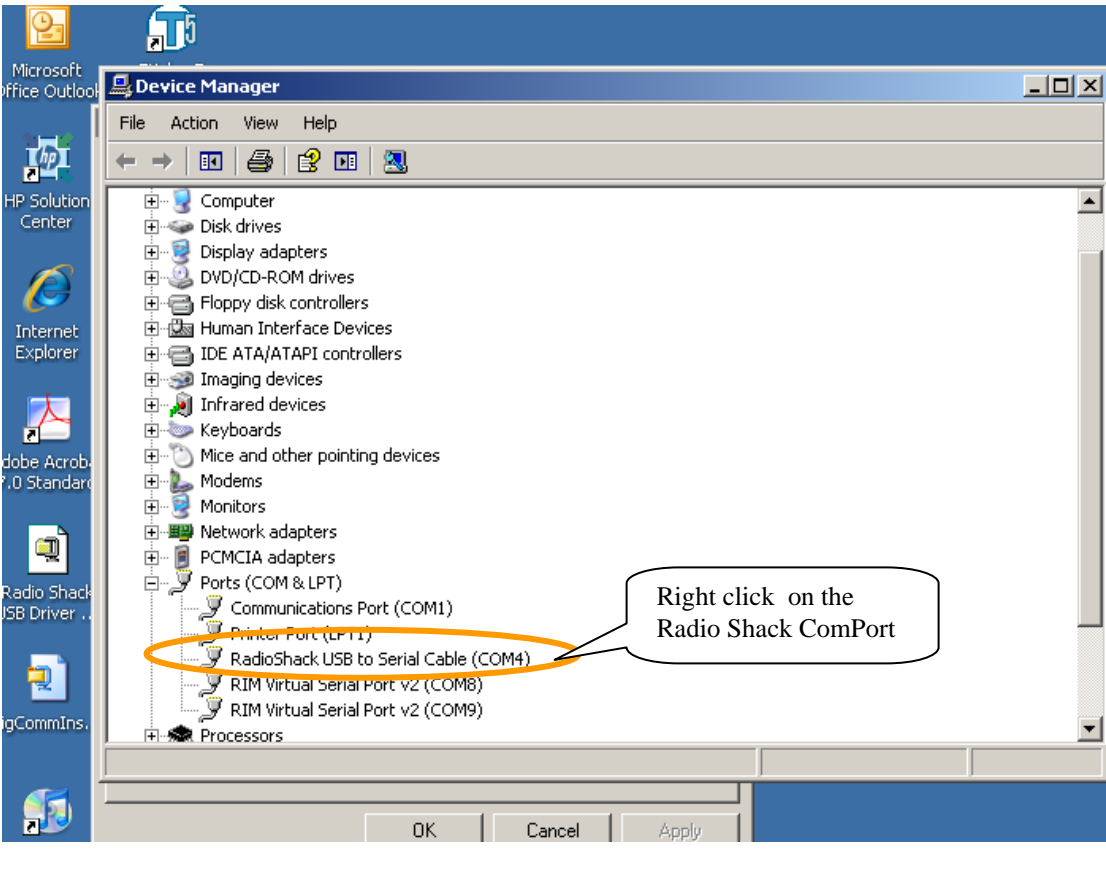

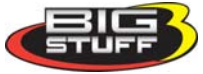

248 732 2846

www.BigStuff3.com

Right click on the Radio Shack ComPort and go to "Properties". The screen below will open.

Click on the "Port Settings" tab.

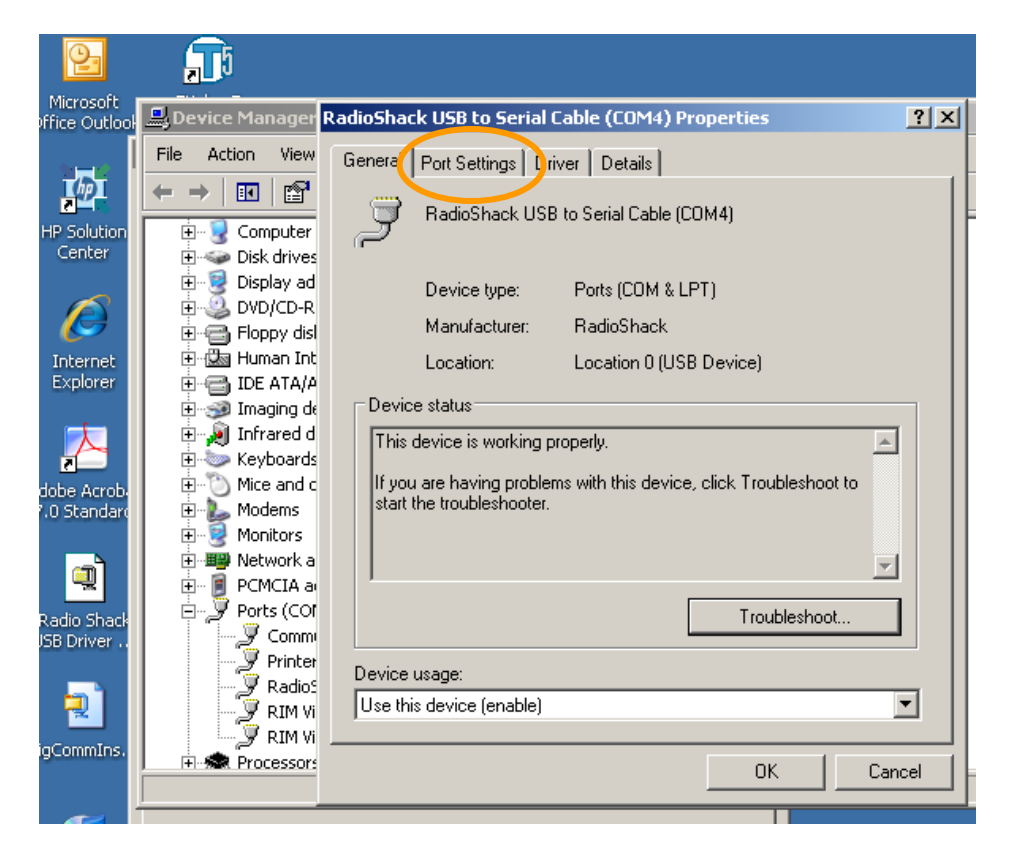

Click on the "Advanced" button.

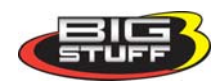

| 2                           | <b>1</b> 5                                                                                                    |                                                  |   |
|-----------------------------|----------------------------------------------------------------------------------------------------|--------------------------------------------------|---|
| Microsoft<br>Office Outlool | 💂 Device Manager I                                                                                                    | tadioShack USB to Serial Cable (COM4) Properties | J |
|                             | File Action View                                                                                                    | General Port Settings Driver Details             |   |
| HP Solution<br>Center       | Computer                                                                                                    | Bits per second: 9600                            | ŀ |
|                             |                                                                                                    | Data bits: 8                                     |   |
| Internet                    | in and the second second seco | Parity: None                                     |   |
| Explorer                    | ⊡ ·· ; ⊡ IDE ATA/A<br>⊡ ·· ; ⊇ Imaging de                                                                                                    | Stop bits: 1                                     |   |
|                             |                                                                                                    | Flow control: None                               |   |
| dobe Acrob<br>7.0 Standaro  | Honitors                                                                                                    | Advanced Restore Defaults                        |   |
|                             | E III Network a<br>E III PCMCIA a<br>E III PCMCIA a<br>E IIII Ports (COI                                                                                                    |                                                  |   |
| Radio Shack<br>JSB Driver   | Comm<br>Printer                                                                                                    |                                                  |   |
| aCommIns.                   | Radios<br>RIM Vi                                                                                                    |                                                  |   |
|                             | I ∓⊡ S Processor:                                                                                                    | OK Cancel                                        |   |

The Com Port Number associated with the Radio Shack USB to Serial will be shown as per the screen print below.

| Microsoft<br>Pffice Outlool | Device Manager F                                          | RadioShack USB to Serial Cable (COM4) Properties ?X   |            |
|-----------------------------|-----------------------------------------------------------|-------------------------------------------------------|------------|
| Γ                           | File Action View                                          | Advanced Settings for COM4                            | ? ×        |
|                             | $\leftarrow \rightarrow   \blacksquare   \textcircled{1}$ |                                                       | X          |
| HP Solution                 | 🗄 🛃 Computer                                              | ✓ Use FIFU butters (requires 16550 compatible UAH I)  | ОК 🗾 💀     |
| Center                      | 🕀 🥪 Disk drives                                           | Select lower settings to correct connection problems  | · <u> </u> |
|                             | 🕀 😼 Display ad                                            | Scient lower settings to content connection problems. | Cancel     |
|                             | 🗄 🥝 DVD/CD-R                                              | Select higher settings for faster performance.        |            |
| <u>(</u>                    | 🗄 😁 Floppy disl                                           | -                                                     | Defaults   |
| Internet                    | 🕀 🖾 Human Int                                             | Receive Buffer: Low (1) High (14) (14)                |            |
| Explorer                    | 🕀 😁 IDE ATA/A                                             |                                                       |            |
|                             | 🕀 🥩 Imaging de                                            |                                                       |            |
|                             | 🕀 🔊 Infrared d                                            | Transmit Buffer: Low (T) High (16) (16)               |            |
|                             | 🕀 🧽 Keyboards                                             |                                                       |            |
| dobe Acrob                  | 🕀 🕥 Mice and c                                            |                                                       |            |
| 1.0 Standard                | 🕀 🖳 🗄 🗄                                                   |                                                       |            |
|                             | H S Monitors                                              |                                                       |            |
|                             | 🛨 🕮 Network a                                             |                                                       |            |
|                             | 📔 🗄 🖷 🗐 PCMCIA a 🗂                                        |                                                       |            |

If the Com Port number shown is not 1 through 5, you will need select one of them, even if you need to over-write one that is listed as "in use".

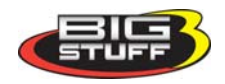

| 2                           | <b>1</b> 1                    |                                                       |                            |
|-----------------------------|-------------------------------|-------------------------------------------------------|----------------------------|
| Microsoft<br>Iffice Outlool | Device Manager                | RadioShack USB to Serial Cable (COM4) Properties      |                            |
|                             | File Action View              | Advanced Settings for COM4                            | ? ×                        |
| TET                         | ← ⇒ जि लि                     |                                                       | 3                          |
|                             |                               | Use FIFD buffers (requires 16550 compatible UART)     |                            |
| Center                      | E Gomputer                    |                                                       |                            |
|                             | 🗄 😼 Display ad                | Select lower settings to correct connection problems. | Cancel                     |
| A                           | DVD/CD-R                      | Select higher settings for faster performance.        |                            |
| Tabarrah                    | Floppy disl                   | Peneira Puffer   ou (1)                               | Defaults                   |
| Explorer                    | E C IDE ATA/A                 |                                                       |                            |
|                             | 🗈 🥩 Imaging de                |                                                       |                            |
|                             | Infrared d                    | Transmir Burrer: Low [1] High [16] [16]               |                            |
| dabe Acrobi                 | Mice and c                    |                                                       |                            |
| .0 Standard                 | 🕀 🛴 Modems                    |                                                       |                            |
|                             | Monitors                      | COM Port Number: COM4                                 |                            |
|                             | PCMCIA a                      |                                                       |                            |
| Radio Shack                 | E Ports (COI                  | COM3 (in use)                                         |                            |
| ISB Driver                  | - Z Comm                      | COMS (in use)                                         |                            |
| -                           | Printer<br>Radio <sup>6</sup> | COM2 (in use)                                         |                            |
|                             | - J RIM VI                    | CDM8 (in use)                                         |                            |
| aCommIns.                   | - J RIM VI                    | COM10                                                 |                            |
| - Josephine                 | Processor:                    | COM11 OK Cancel                                       |                            |
| -                           |                               | COM12                                                 |                            |
|                             |                               | COM14                                                 |                            |
| Shortcut to                 |                               |                                                       |                            |
| iTunes.exe                  | 7.0 Standard                  | COM17<br>COM18                                        |                            |
| -                           |                               | COM19<br>COM20                                        |                            |
| 21                          | 212                           | COM20                                                 |                            |
| hortcut to My               | VZAccess                      | COM22<br>COM23                                        |                            |
| Documents                   | Manager                       | COM24                                                 |                            |
|                             |                               | COM25                                                 |                            |
|                             |                               | CDM27<br>CDM28                                        |                            |
| indows Medi                 | a                             | COM29                                                 |                            |
| Player                      |                               |                                                       |                            |
| Start                       |                               | c Ocostart Device Cilogu Drawing Docum                | ă: <b>⊙ ≈</b> )⊚ <b></b> 1 |

When you do so the following message will appear, select "Yes". This will associate the Com Port number selected with USB to Serial cable.

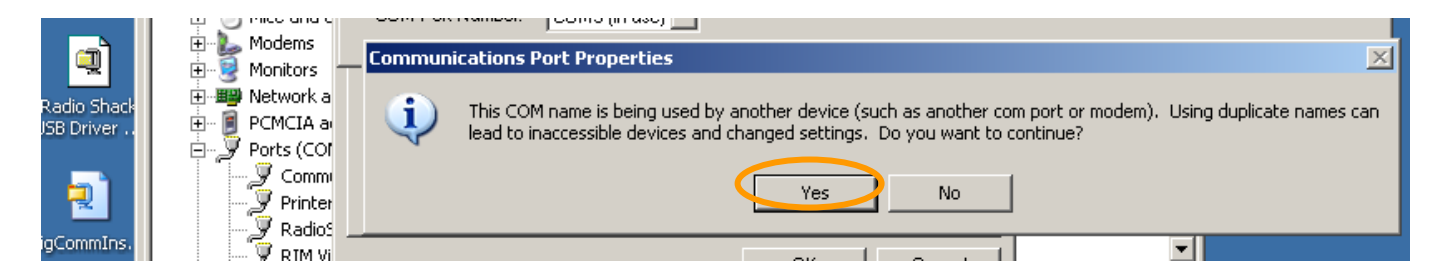

Go back and confirm that the Com Port associated with the Radio Shack USB to serial cable is now the one selected.

Try to communicate with the GEN3 ECU. It may be necessary to shut off power to the ECU for a few seconds and in some cases (with Windows Vista) it may be necessary to reboot the laptop before communications can be achieved.

Important Note: As mentioned above, it is important to continue to use the same laptop USB slot that the cable was initially set up to run from. See above via link <u>(Use the Same Laptop USB Slot)</u>.

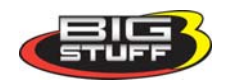

248 732 2846